# ROBOTS LAB

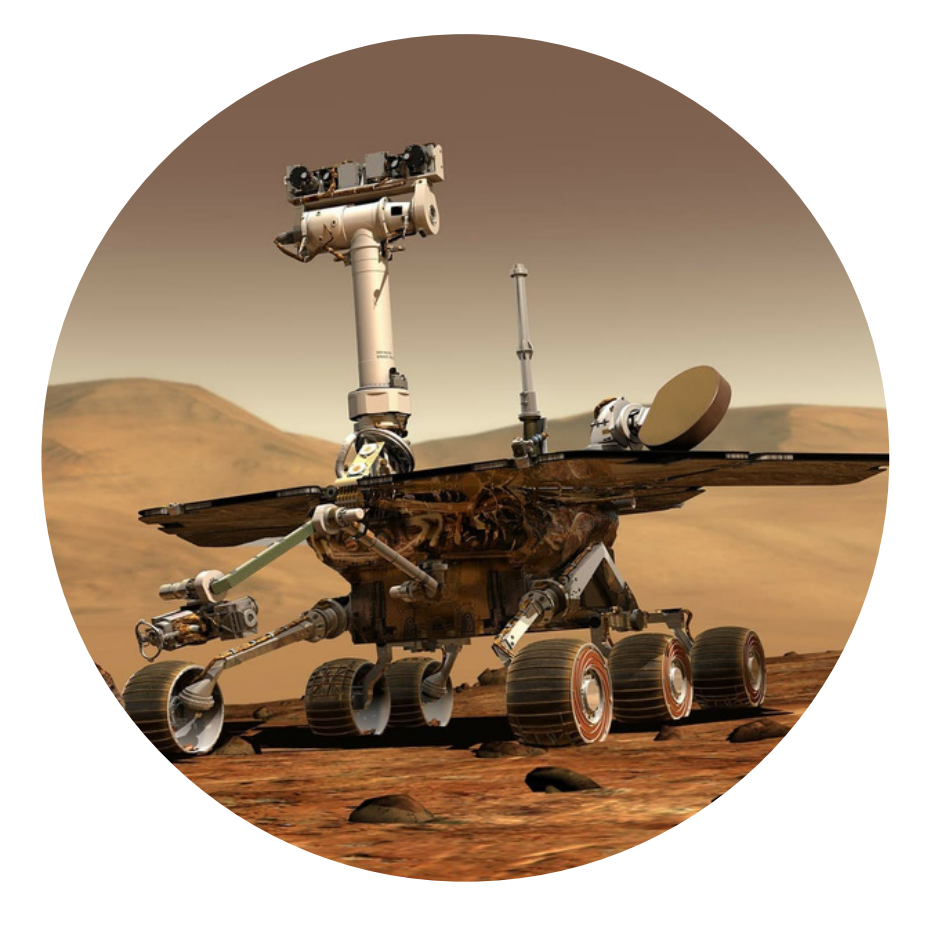

## CARNET DE L'ENSEIGNANT-E AVEC L'APPLICATION LEGO SPIKE 3

# CodeNPlay

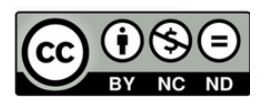

A partir du dossier créé par Vanessa Cacciatore et Benoit Naveau

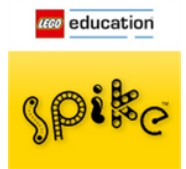

Attribution / Pas d'Utilisation Commerciale / Pas de Modification

### TABLE DES MATIÈRES

| Outils d'aide à la mission                            | 3  |
|-------------------------------------------------------|----|
| Séquence 1 : Présentation                             | 4  |
| Séquence 2 : Mission test du Rover                    | 6  |
| Séquence 3 : Mission déplacements contrôlés           | 8  |
| Séquence 4 : Mission de délimitation de zones         | 10 |
| Séquence 5 : Mission collecte de données              | 12 |
| Séquence 6 : Mission de détection d'obstacles         | 15 |
| Séquence 7 : Mission de prospection                   | 16 |
| Séquence 8 : Mission de sécurité                      | 17 |
| Séquence 9 : Mission de prospection en toute sécurité | 19 |
| Séquence 10 : Mission de livraison                    | 22 |
| Séquence 11 : Mission en déplacements précis          | 23 |
| Séquence 12 : Mission ligne noire                     | 27 |

### OUTILS D'AIDE À LA MISSION

Chaque mission est collaborative :
*« Ensemble nous sommes plus forts »*

• En bas de page, tu trouveras notre logo.

Pour chaque page, évalue-toi face aux missions en coloriant le logo en vert, orange ou rouge.

### « Bien se connaître pour réussir au mieux tes défis »

 Après chaque mission réussie, prenez une photo de votre code et filmez votre robot réussissant la mission. Vous les enverrez sur l'application Padlet afin que l'astronaute soit tenu au courant de votre évolution. Y padlet

Cette synthèse pourra vous servir aussi pour vous rappeler comment résoudre une mission

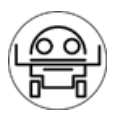

### **SÉQUENCE 1 : PRÉSENTATION**

Présentation de la mission finale de fin d'année

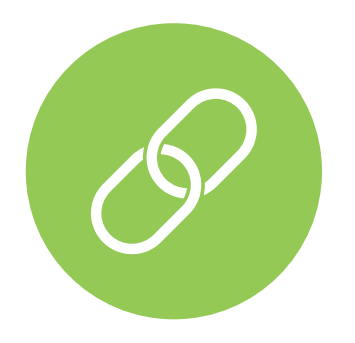

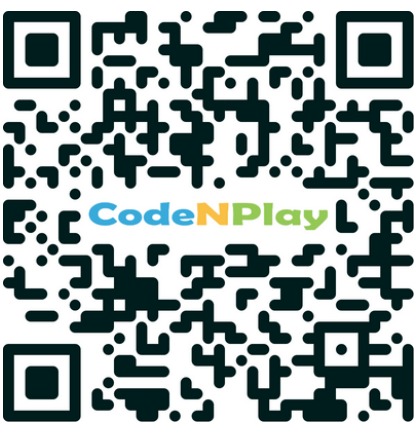

Quelles sont les informations importantes à retenir ?

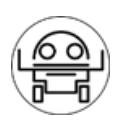

### Découverte du robot

Comment définiriez-vous le mot ROBOT ?

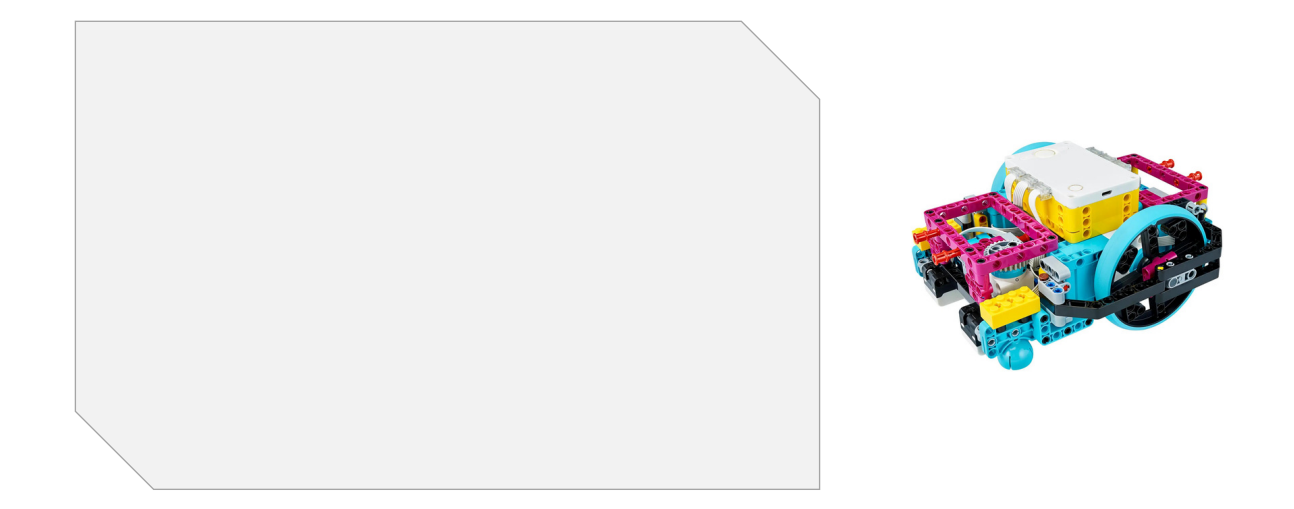

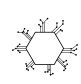

🔆 Défi 1 : Construisez votre robot à partir du manuel d'instruction.

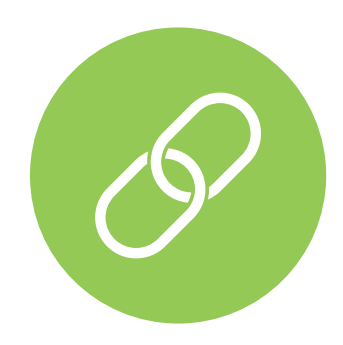

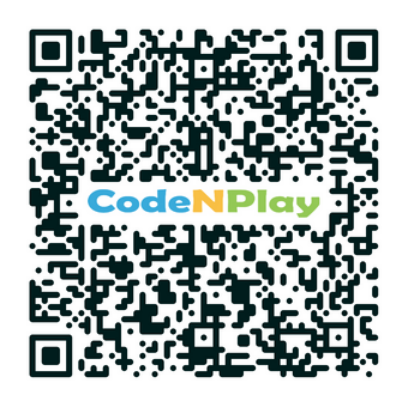

Comment ouvrir le programme pour programmer notre robot ?

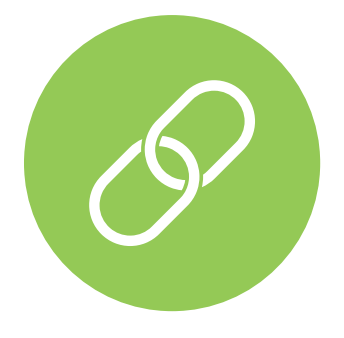

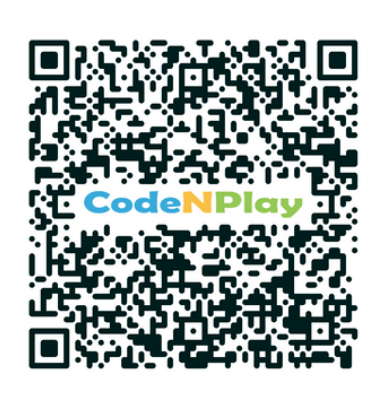

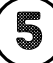

### SÉQUENCE 2 : MISSION TEST DU ROVER

### Défi 2

Avancez votre robot.

Petit indice : en haut à droite de chaque nouvelle séquence, on te dira la couleur des blocs à utiliser

### Cliquez sur le lien vert pour obtenir le lien du code

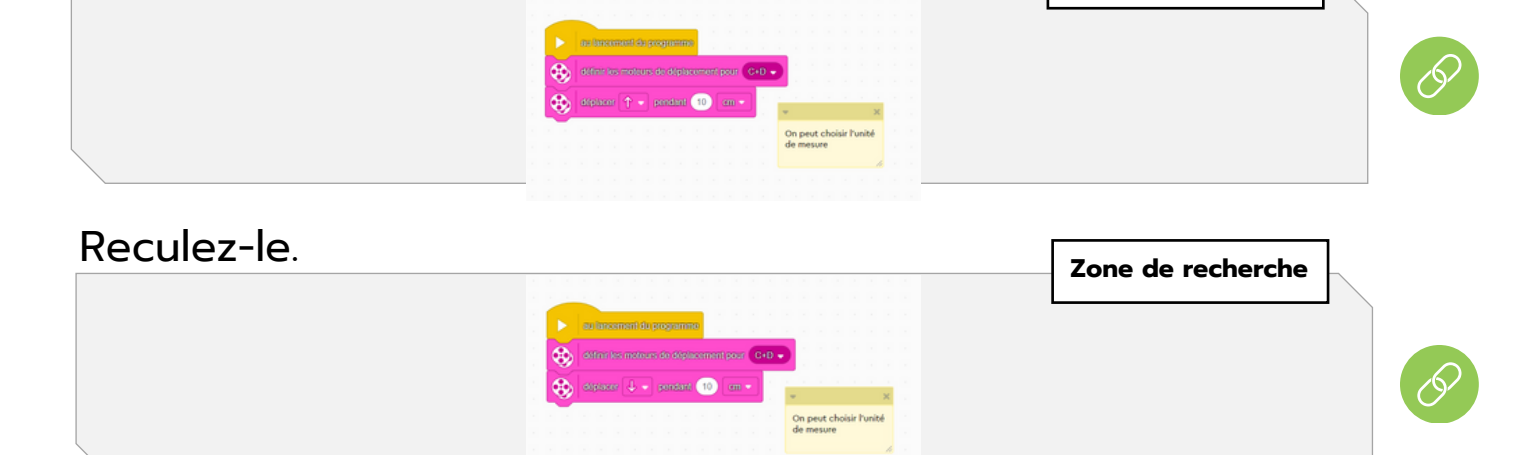

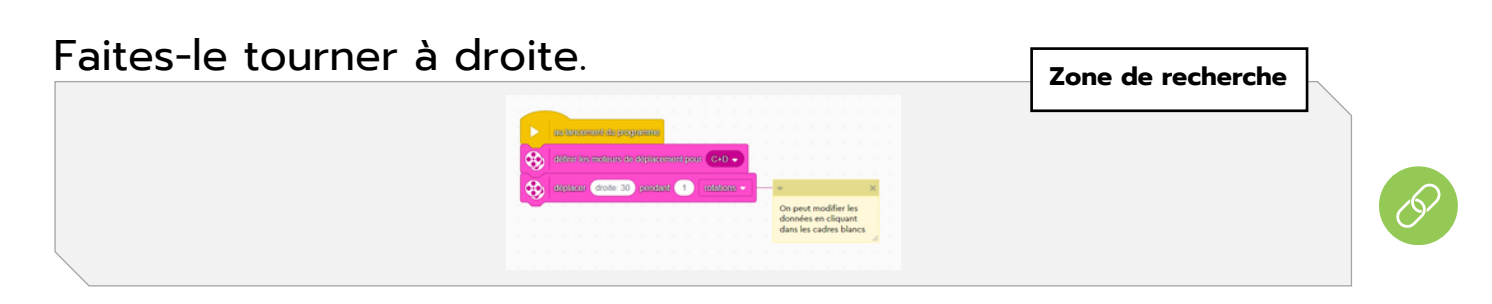

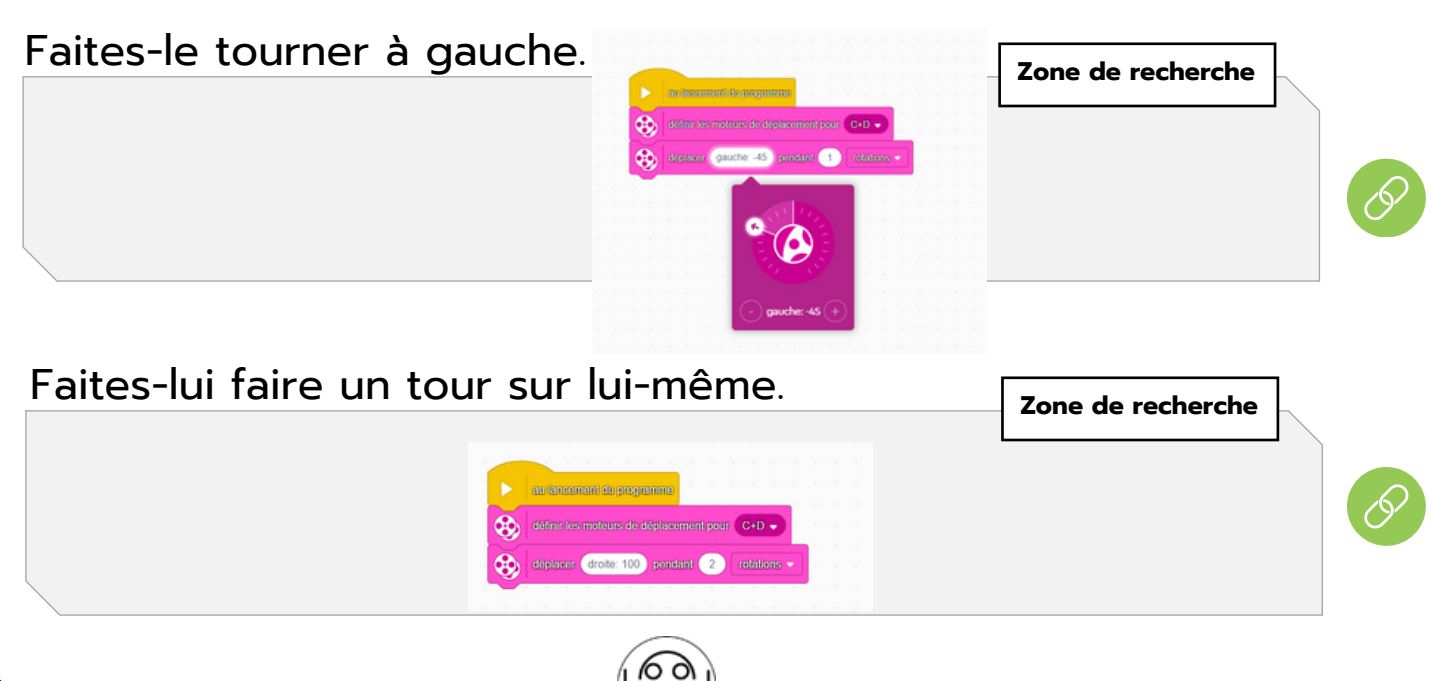

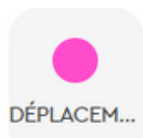

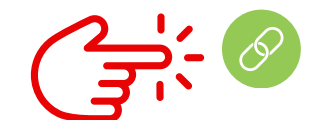

Zone de recherche

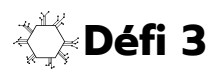

Serez-vous capables d'avancer de 3 tours de roue, le faire reculer pendant 5 s et enfin de le faire avancer sur une distance de 30 cm.

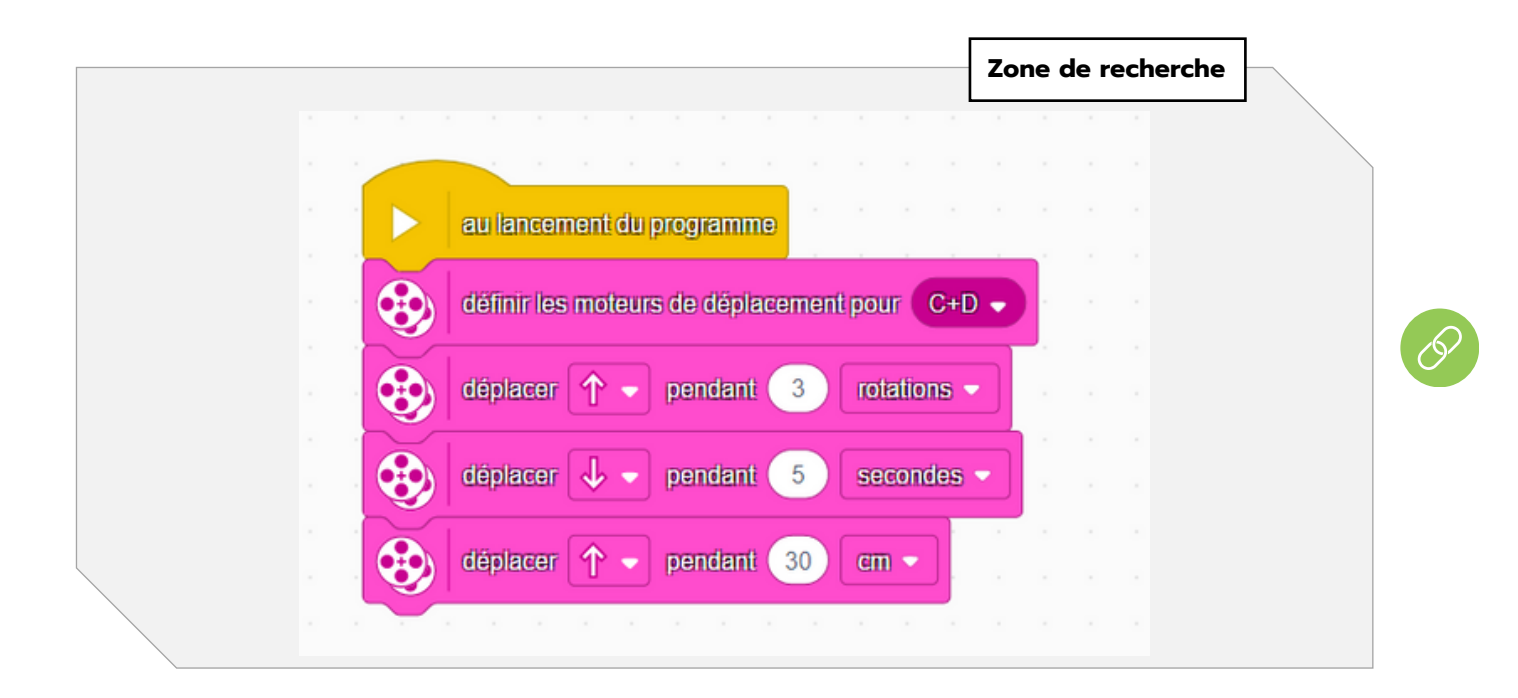

Félicitations, vous venez d'obtenir votre badge « APPRENTI » en contrôle du robot.

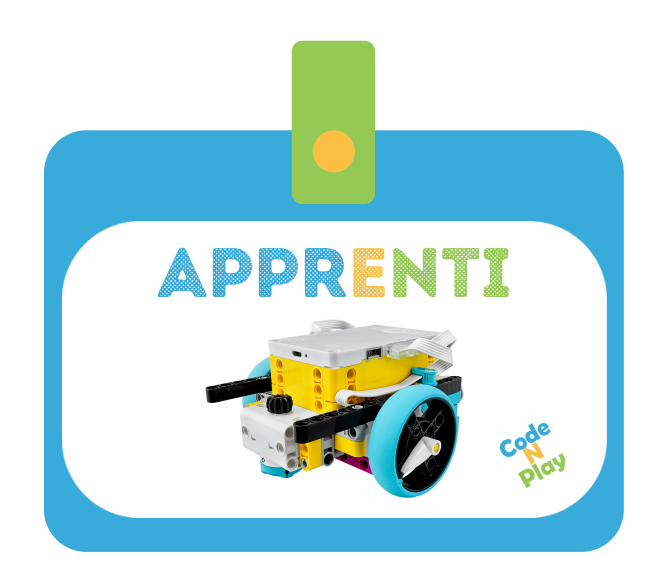

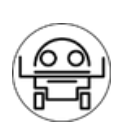

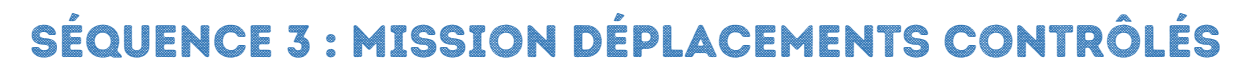

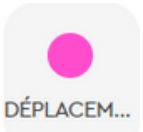

### 🔆 Défi 4

Avancez précisément de 50 cm, faites demi-tour et revenez au point de départ.

|                                             | Zone de recherche |  |
|---------------------------------------------|-------------------|--|
|                                             |                   |  |
|                                             |                   |  |
| au lancement du programme                   |                   |  |
| définir les moteurs de déplacement pour C+D |                   |  |
| déplacer 个 🚽 pendant 50 cm 🗸                |                   |  |
| dëplacer droite: 100 pendant 1 rotatio      | ons 🗸             |  |
| děplacer 🔨 🗸 pendant 50 cm 🗸                |                   |  |
|                                             |                   |  |

### 🔆 Défi 5

Avec tout ce que vous avez appris, réalisez un « 8 » avec votre robot. Dessinez-le dans un premier temps avant de passer à la programmation.

|      |          |             |           |       |        |       |          |      |          |     |         |  | Zo | one   | de           | ree          | che           | rche            |   |  |
|------|----------|-------------|-----------|-------|--------|-------|----------|------|----------|-----|---------|--|----|-------|--------------|--------------|---------------|-----------------|---|--|
|      |          |             |           |       |        |       |          |      |          |     |         |  |    |       |              |              |               |                 |   |  |
|      |          |             |           |       |        |       |          |      |          |     |         |  |    |       |              |              |               |                 |   |  |
|      |          | 9 B B       |           |       |        |       |          |      |          |     |         |  |    |       |              |              |               |                 |   |  |
| e 18 |          |             | 0.0       |       |        |       |          |      |          |     |         |  |    |       |              |              |               |                 |   |  |
| - e  |          | au lancen   | nent du p | rogra | imme   | - 8   |          |      |          |     |         |  | ÷. |       |              |              |               | ;               | × |  |
| - e  |          | définir los | motours   | dia d | őplac  | omoni |          | - 6  | +D -     |     |         |  |    |       |              |              |               |                 |   |  |
|      | <b>Y</b> | denni les   | moteurs   | ueu   | epiac  | emen  | pour     |      | -0       |     |         |  | Le | e nor | nbre<br>d di | e de<br>Lich | rota<br>oix d | ations<br>de la | 1 |  |
|      |          | déplacer    | droite:   | 20    | nenda  | ant C | 10       | rota | tions    | s 🚽 | 1       |  | co | ourbe | e. Pl        | us o         | n             |                 |   |  |
|      | <b>V</b> | depideen    | dione.    |       | pentae |       |          | near | inem:    |     | <u></u> |  | au | igme  | ente         | la c         | ourl          | oe<br>u lieu    |   |  |
|      |          | déplacer    | gauche    | -20   | Der    | ndant | 10       |      | offetto  | ans |         |  | de | e 20) | , plu        | is le        | nor           | nbre            |   |  |
|      | Y        | Copracor    | guadrite  |       | , per  |       | <u> </u> |      | on canin |     |         |  | de | e rot | atio         | ns se        | era p         | oetit.          |   |  |
|      |          |             |           |       |        |       |          |      |          |     |         |  |    |       |              |              |               |                 |   |  |
|      |          |             |           |       |        |       |          |      |          |     |         |  |    |       |              |              |               |                 |   |  |
|      |          |             |           |       |        |       |          |      |          |     |         |  |    |       |              |              |               |                 |   |  |

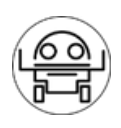

Essayez de réaliser un « 8 » digital en rassemblant toutes vos connaissances.

|   |                                               | Zone | de recherche                      |                   |  |
|---|-----------------------------------------------|------|-----------------------------------|-------------------|--|
|   |                                               |      |                                   |                   |  |
|   |                                               |      |                                   |                   |  |
|   | au lancement du programme                     |      |                                   |                   |  |
| 3 | définir les moteurs de déplacement pour C+D - |      |                                   |                   |  |
|   | déplacer 个 🗸 pendant 30 cm -                  |      |                                   |                   |  |
|   | déplacer droite: 100 pendant 0.5 rotations -  |      |                                   |                   |  |
| 8 | déplacer 🔨 🔹 pendant 30 cm 🗸                  |      | •                                 | <br>×             |  |
| • | déplacer droite: 100 pendant 0.5 rotations -  |      | C'est un exem                     | ple parmi<br>Tout |  |
|   | déplacer 🔨 🗸 pendant 60 Cm 🗸                  |      | dépendra du<br>effectué. L'ang    | trajet<br>gle ne  |  |
| • | déplacer droite: 100 pendant 0.5 rotations -  | ].   | à 90°. Pour s'e<br>rapporcher, vo | n<br>DUS          |  |
| 3 | déplacer 🔨 🔹 pendant 30 cm 🗸                  |      |                                   |                   |  |
| 8 | déplacer droite: 100 pendant 0.5 rotations -  |      |                                   |                   |  |
| - | dëplacer 🔨 🗸 pendant 30 cm 🗸                  |      |                                   |                   |  |
| • | déplacer droite: 100 pendant 0.5 rotations -  | ].   |                                   |                   |  |
|   | déplacer 个 🗸 pendant 30 cm -                  |      |                                   |                   |  |
|   |                                               |      |                                   |                   |  |

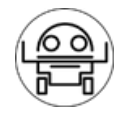

### SÉQUENCE 4 : MISSION DE DÉLIMITATION DE ZONES

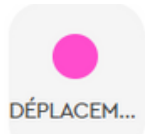

### Votre mission

## Sur Mars, votre robot devra pouvoir déterminer des zones intéressantes pour l'atterrissage de ta fusée.

|                                           | Zone de recherche |
|-------------------------------------------|-------------------|
|                                           |                   |
| au lancement du programme                 |                   |
| définir les moteurs de déplacement pour C | C+D -             |
| déplacer 个 🔹 pendant 30 cm 👻              |                   |
| déplacer droite: 100 pendant 0.5 ro       | otations -        |
| déplacer 个 🗸 pendant 30 cm 🗸              |                   |
| déplacer droite: 100 pendant 0.5 r        | otations -        |
| déplacer 1 - pendant 30 cm -              |                   |
| déplacer droite: 100 pendant 0.5 r        | otations          |
| déplacer 🔶 pendant 30 cm 🗸                |                   |

Essayez d'utiliser un bloc "contrôle" pour simplifier votre programme. Zone de recherche

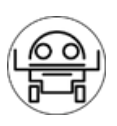

Défi 7 : Choisissez un polygone régulier et modifiez votre programme ci-dessus pour l'adapter à votre choix.

|  |          |                                               | Zone de recherche |  |
|--|----------|-----------------------------------------------|-------------------|--|
|  |          |                                               |                   |  |
|  |          |                                               |                   |  |
|  |          | au lancement du programme                     |                   |  |
|  |          |                                               | * X               |  |
|  | 8        | définir les moteurs de déplacement pour C+D - | Exemple d'un      |  |
|  |          | definic llende de level sur ()                | hexagone          |  |
|  |          |                                               |                   |  |
|  | répéter  | 6 fois                                        |                   |  |
|  |          |                                               | 1                 |  |
|  | <b>S</b> |                                               |                   |  |
|  |          | déplacer droite: 100 pendant 0.33 rotations - |                   |  |
|  |          |                                               |                   |  |
|  |          |                                               |                   |  |
|  |          |                                               |                   |  |

Félicitations, vous venez d'obtenir votre badge « EXPLORATEUR » en contrôle du robot.

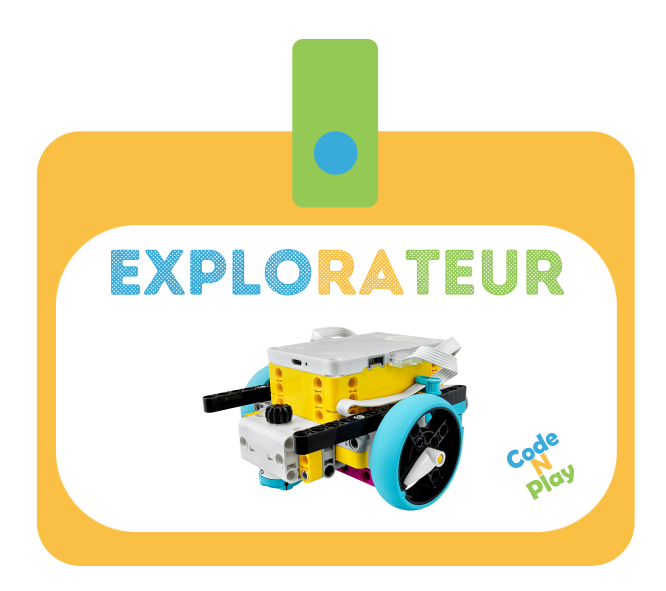

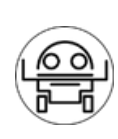

### **SÉQUENCE 5 : MISSION COLLECTE DE DONNÉES**

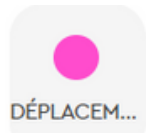

### Votre mission

Pour pouvoir maîtriser votre robot au mieux, il devra se déplacer de manière optimale. Vous devrez jongler entre rapidité et précision.

Pour obtenir la meilleure performance, faites-lui passer une série de tests pour en déterminer ses caractéristiques.

### Défi 8 : Voici la puissance motrice qui vous est attribuée :

Donner à chaque groupe une puissance différente pour effectuer la recherche des mesures à placer dans le tableau : 10% , 30%, 50%, 70%

• Complétez ce tableau en fonction de la distance parcourue par votre robot.

| Temps | Essai 1 | Essai 2 | Essai 3 | Essai 4 | Découvrir la<br>moyenne |
|-------|---------|---------|---------|---------|-------------------------|
| 1 s   |         |         |         |         |                         |
| 2 s   |         |         |         |         |                         |
| 3 s   |         |         |         |         |                         |
| 4 s   |         |         |         |         |                         |
| 5 s   |         |         |         |         |                         |

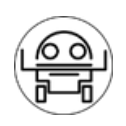

• Complétons avec les données de chaque groupe.

|      | 1 s | 2 s | 3 s | 4 s | 5 s |
|------|-----|-----|-----|-----|-----|
| 10%  |     |     |     |     |     |
| 25%  |     |     |     |     |     |
| 40%  |     |     |     |     |     |
| 50%  |     |     |     |     |     |
| 75%  |     |     |     |     |     |
| 100% |     |     |     |     |     |

- Complétez le graphique (à la page suivante) avec ces données.
- Quel constat faites-vous ?

Grâce au graphique, on peut se rendre compte que plus que 50% en puissance moteur n'amène pas plus de vitesse mais moins de précision.

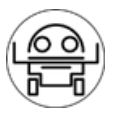

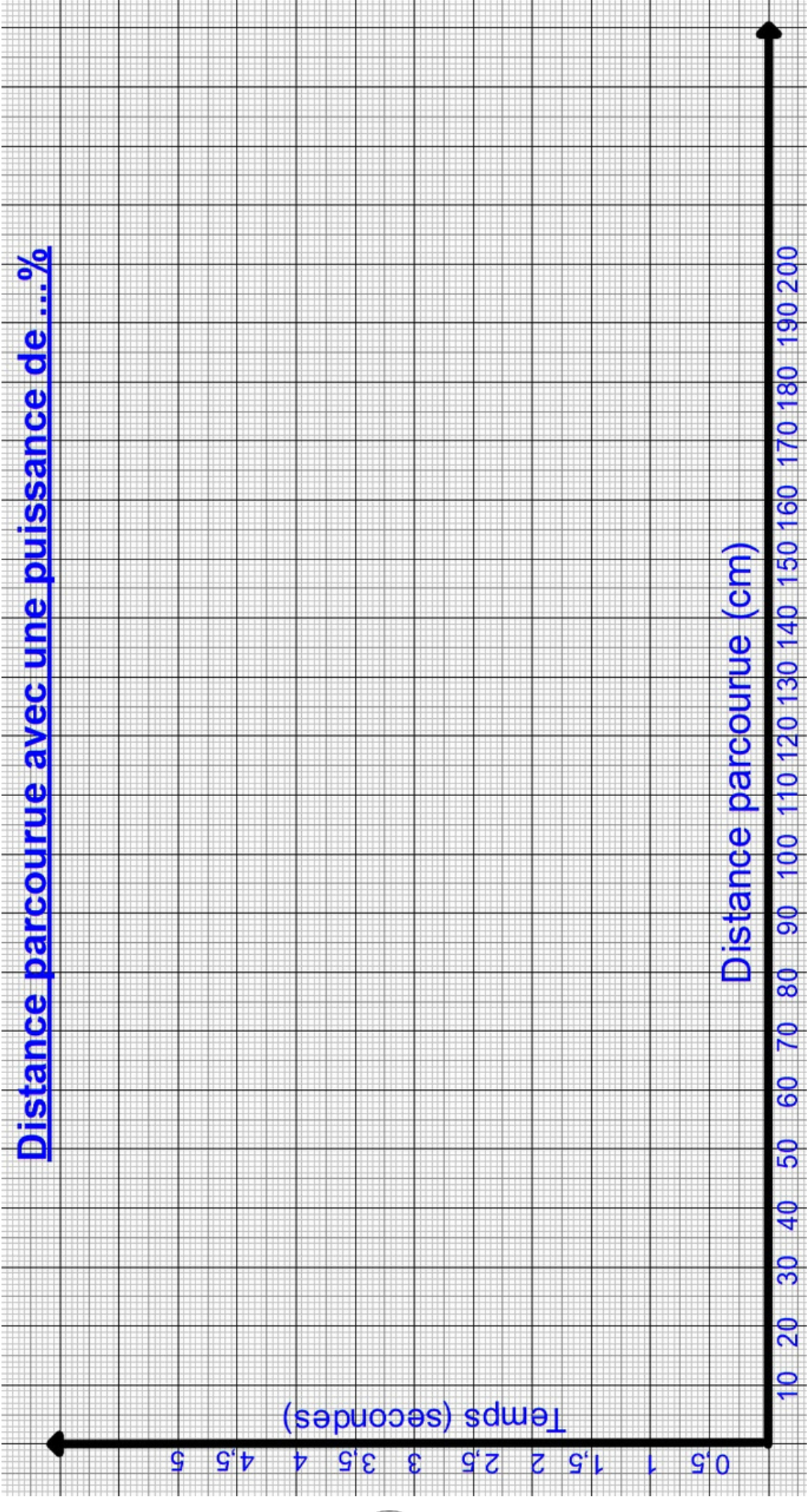

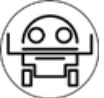

### SÉQUENCE 6 : MISSION DE DÉTECTION D'OBSTACLES

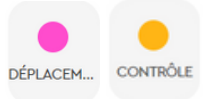

CAPTEURS

### Votre mission

Sur Mars, votre robot devra pouvoir détecter d'éventuels obstacles. Il est impératif qu'il ne touche rien afin de ne pas l'endommager.

### **Défi 9** :

Créez un robot autonome qui détecte les obstacles et qui les évite.

• N'hésitez pas utiliser la zone de recherche ci-dessous pour écrire toutes les étapes de votre programmation pour atteindre votre objectif.

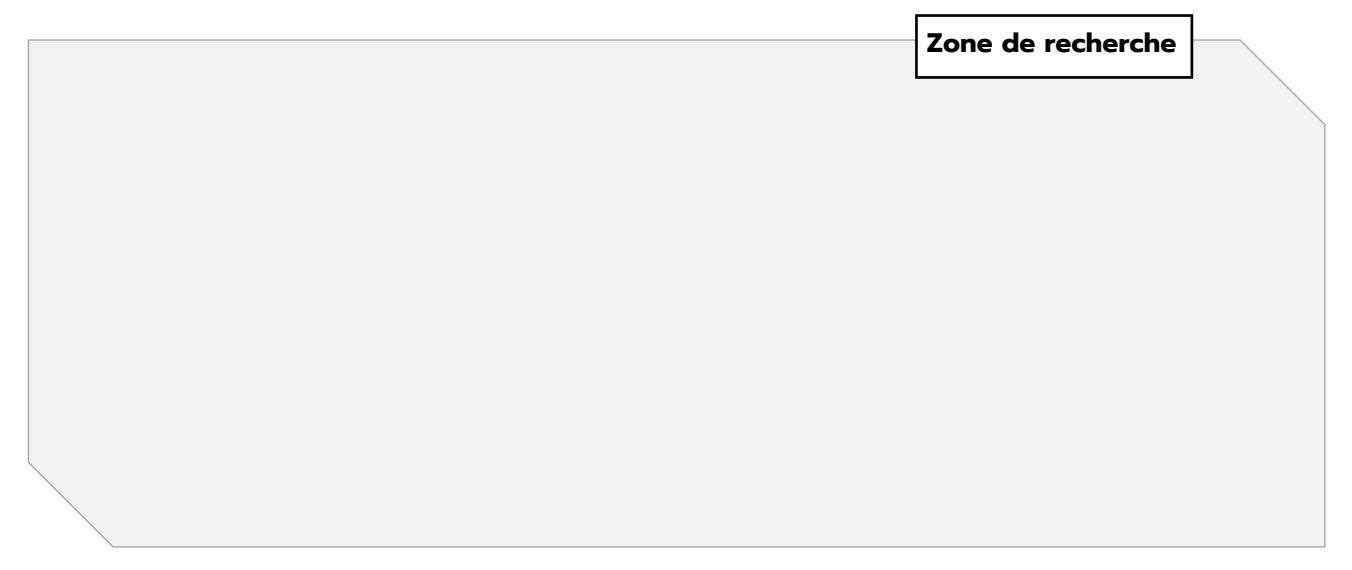

 Créez votre programme et testez-le en mettant des obstacles (n'importe quel objet).

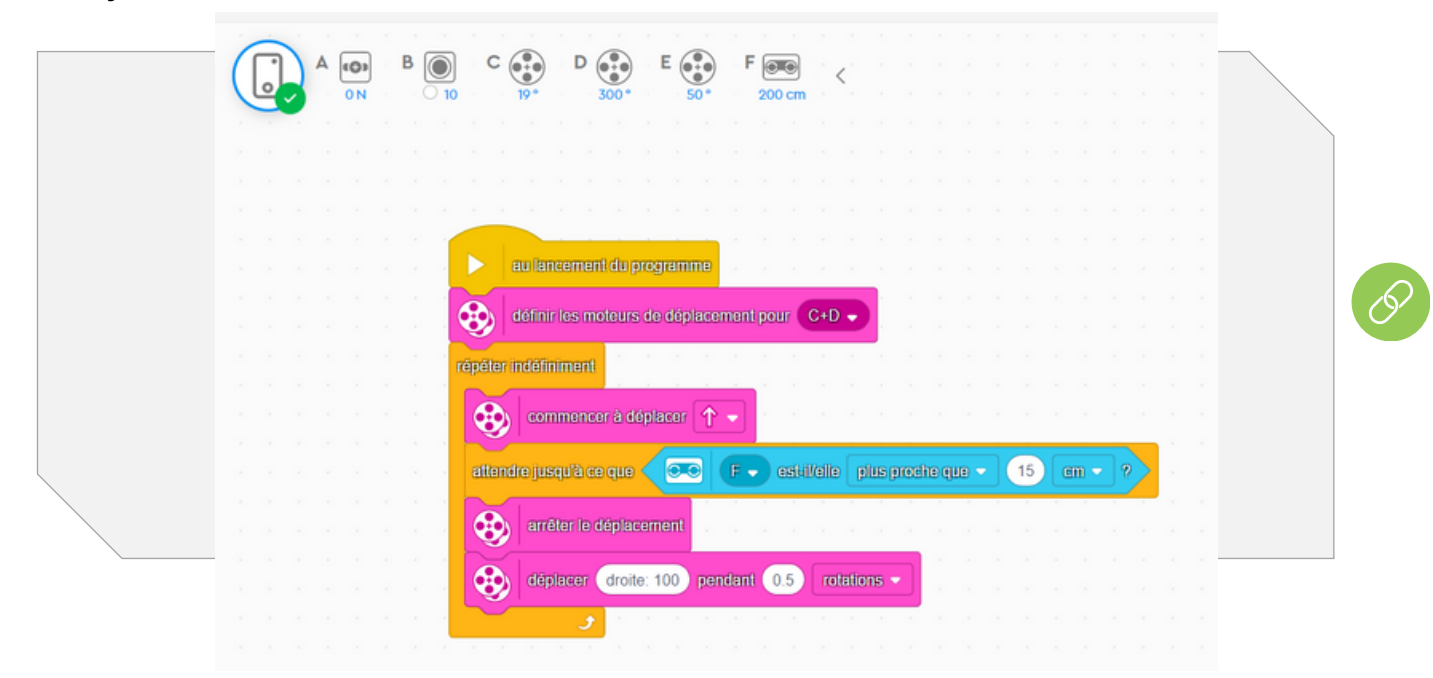

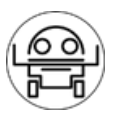

### SÉQUENCE 7 : MISSION DE DÉTECTION D'OBSTACLES

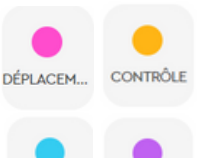

CAPTEURS

### Votre mission

Sur la planète rouge, votre robot devra pouvoir détecter certains matériaux noirs se trouvant à la surface de cette planète et prévenir l'équipe.

### 🔆 Défi 10 :

Créez un robot autonome qui détecte les zones noires et qui prévient en criant le mot « black ».

- N'hésitez pas utiliser la zone de recherche ci-dessous pour écrire toutes les étapes de votre programmation pour atteindre votre objectif.
- Créez votre programme et testez-le en mettant des morceaux de papier no

|  | <b>A</b> | $\begin{array}{c} \textcircled{0} \\ \textcircled{0} \\ \end{matrix}{0} \\ \end{matrix}{0} \\ \end{matrix}{0} \\ \end{matrix}{0} \\ \end{matrix}{0} \\ \end{matrix}{0} \\ \end{matrix}{0} \\ \textcircled{0} \\ \end{array}{0} \\ \rule{0mm}{352}{\circ} \\ \rule{0mm}{352}{\circ} \\ \rule{0mm}{$ |            |
|--|----------|----------------------------------------------------------------------------------------------------|------------|
|  |          |                                                                                                    |            |
|  |          |                                                                                                    |            |
|  |          | au lancement du programme                                                                                                    |            |
|  |          | définir les moteurs de déplacement pour C+D -                                                                                                    |            |
|  |          | répéter indéfiniment                                                                                                    |            |
|  |          | commencer à déplacer 🔨 🗸                                                                                                    | <u>Ş</u> ? |
|  |          | attendre jusqu'à ce que O B - de couleur 7                                                                                                    |            |
|  |          | arrêter le déplacement                                                                                                    |            |
|  |          | jouer le son Black enregistré - jusqu'à la fin                                                                                                    |            |
|  |          | déplacer droite: 100 pendant 0.5 rotations -                                                                                                    |            |
|  |          |                                                                                                    |            |

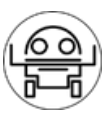

### SÉQUENCE 8 : MISSION DE SÉCURITÉ

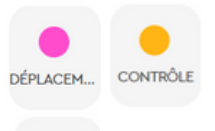

CAPTEURS

### Votre mission

Pour éviter de perdre votre robot en tombant d'une falaise ou dans un trou, il devra pouvoir les repérer et s'en écarter afin de se retrouver en sécurité.

Défi 11: Créez un robot autonome qui détecte les bords et qu'il se remette en position de sécurité.

- N'hésitez pas utiliser la zone de recherche ci-dessous pour écrire toutes les étapes de votre programmation pour atteindre votre objectif.
- Créez votre programme et testez-le en le mettant sur une table (soyez prêts à le récupérer en cas de chute lors de vos tests).

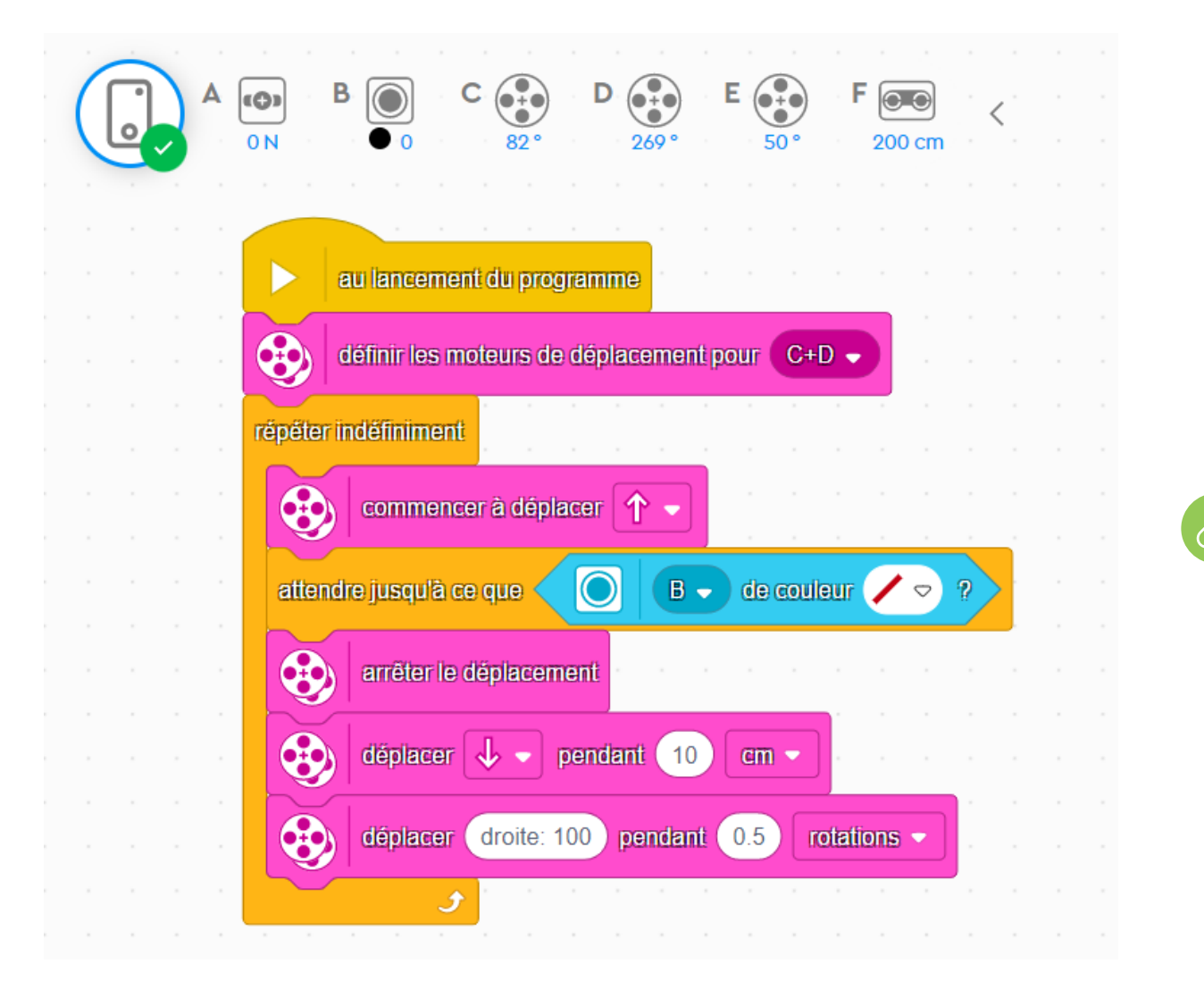

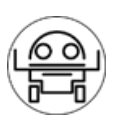

### Félicitations, vous venez d'obtenir votre badge « chercheur » en contrôle du robot.

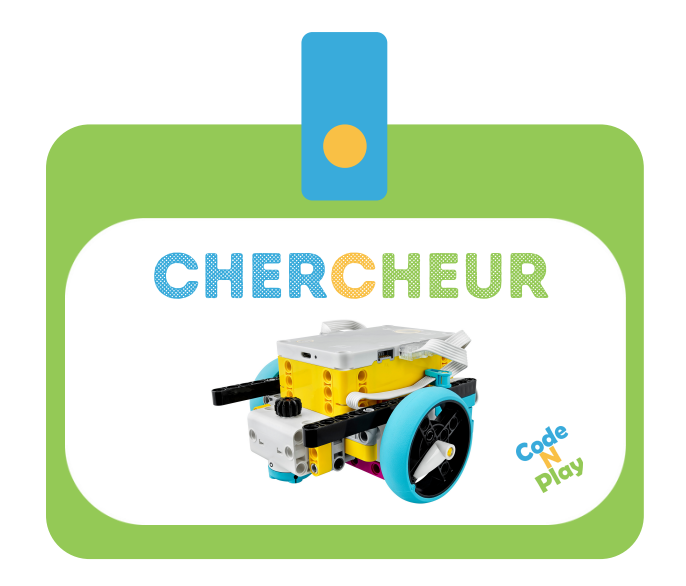

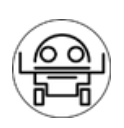

### **SÉQUENCE 9 : MISSION DE SÉCURITÉ**

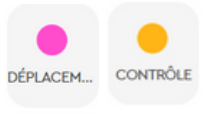

CAPTEURS

### Votre mission

Mettez toutes vos connaissances en commun pour que votre robot soit capable de détecter les matériaux noirs mais tout en restant en sécurité.

#### Défi 12 :

Créez un robot autonome qui détecte les matériaux, prévient la base et évite les falaises.

Aidez-vous de ce logigramme pour y placer toutes les actions à réaliser.

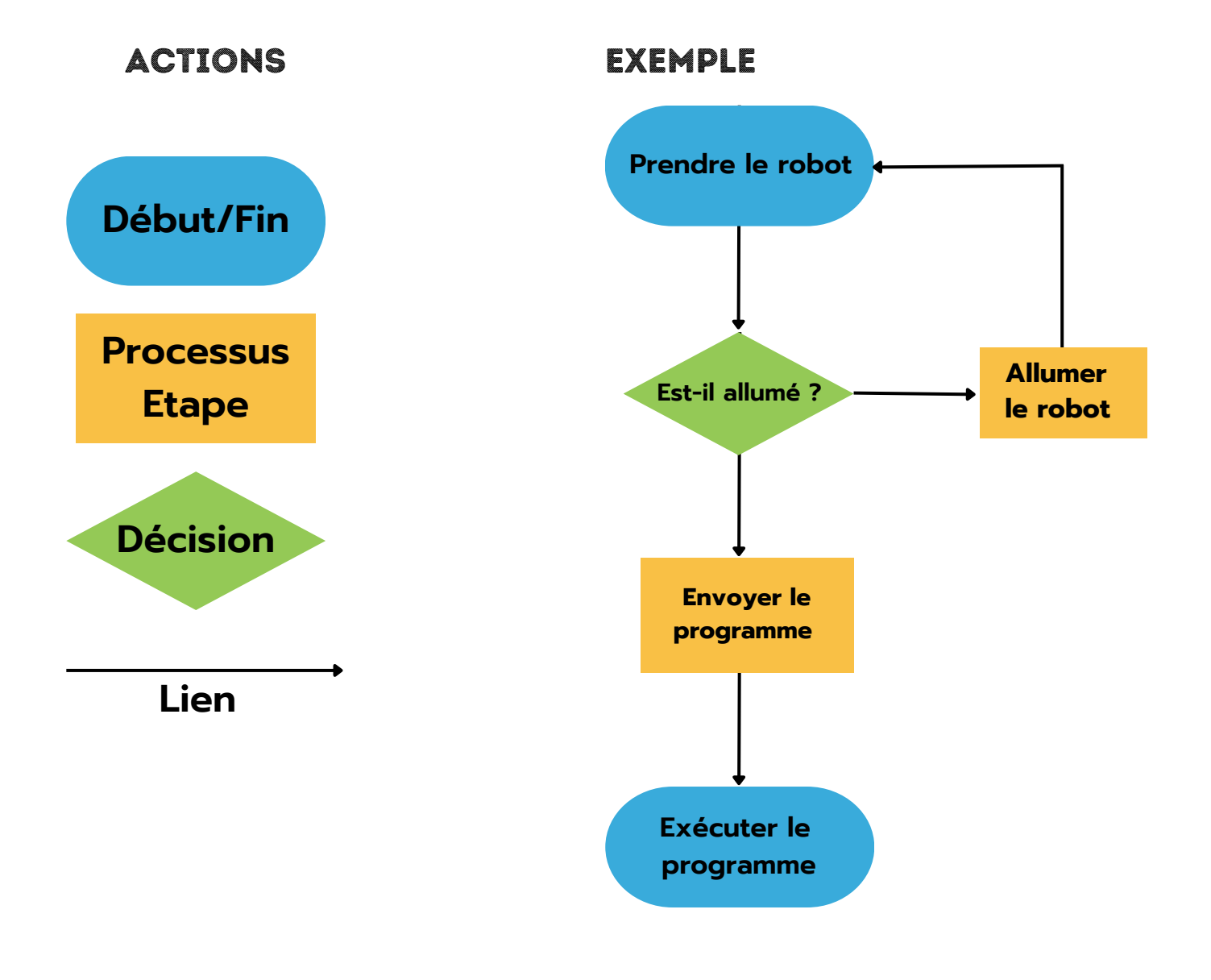

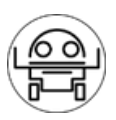

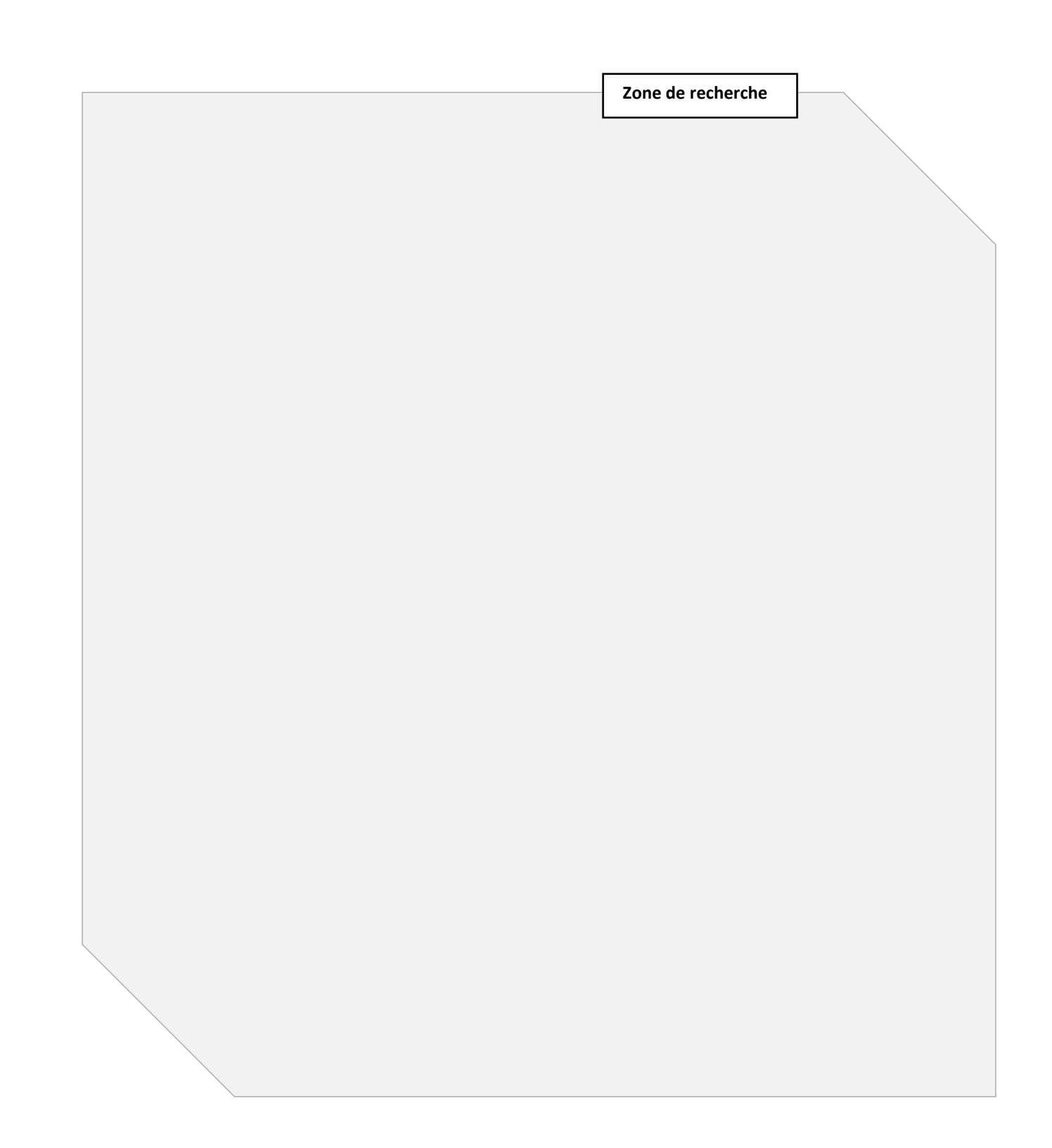

Quelle opération vous manque-t-il pour que votre robot puisse faire des choix ?

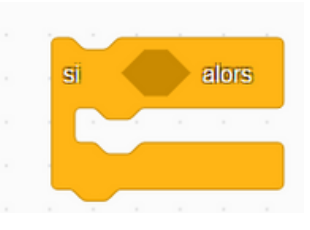

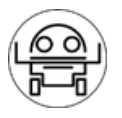

 Créez votre programme et testez-le en le mettant sur une table et en plaçant des morceaux de papiers noirs. (soyez prêts à le récupérer en cas de chute lors de vos tests).

#### Petit conseil :

Vous allez avoir besoin d'un nouveau bloc « contrôle ».

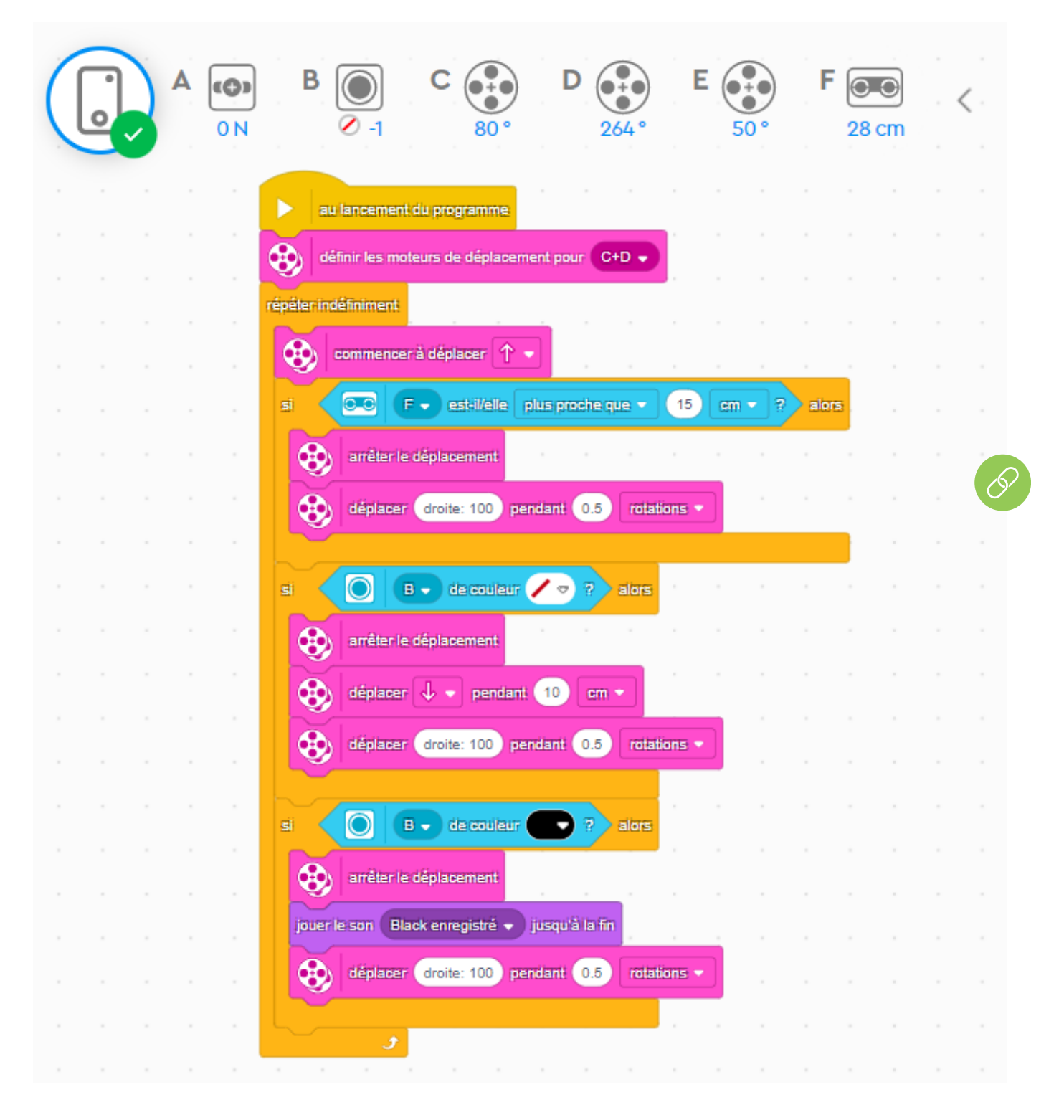

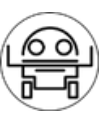

### **SÉQUENCE 10 : MISSION DE LIVRAISON**

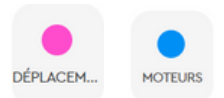

### Votre mission

Lors de cette exploration sur la planète Mars, votre robot devra pouvoir transporter des objets.

#### Défi 13 :

Créez un robot capable de se déplacer avec un objet et de le déposer à un endroit bien précis.

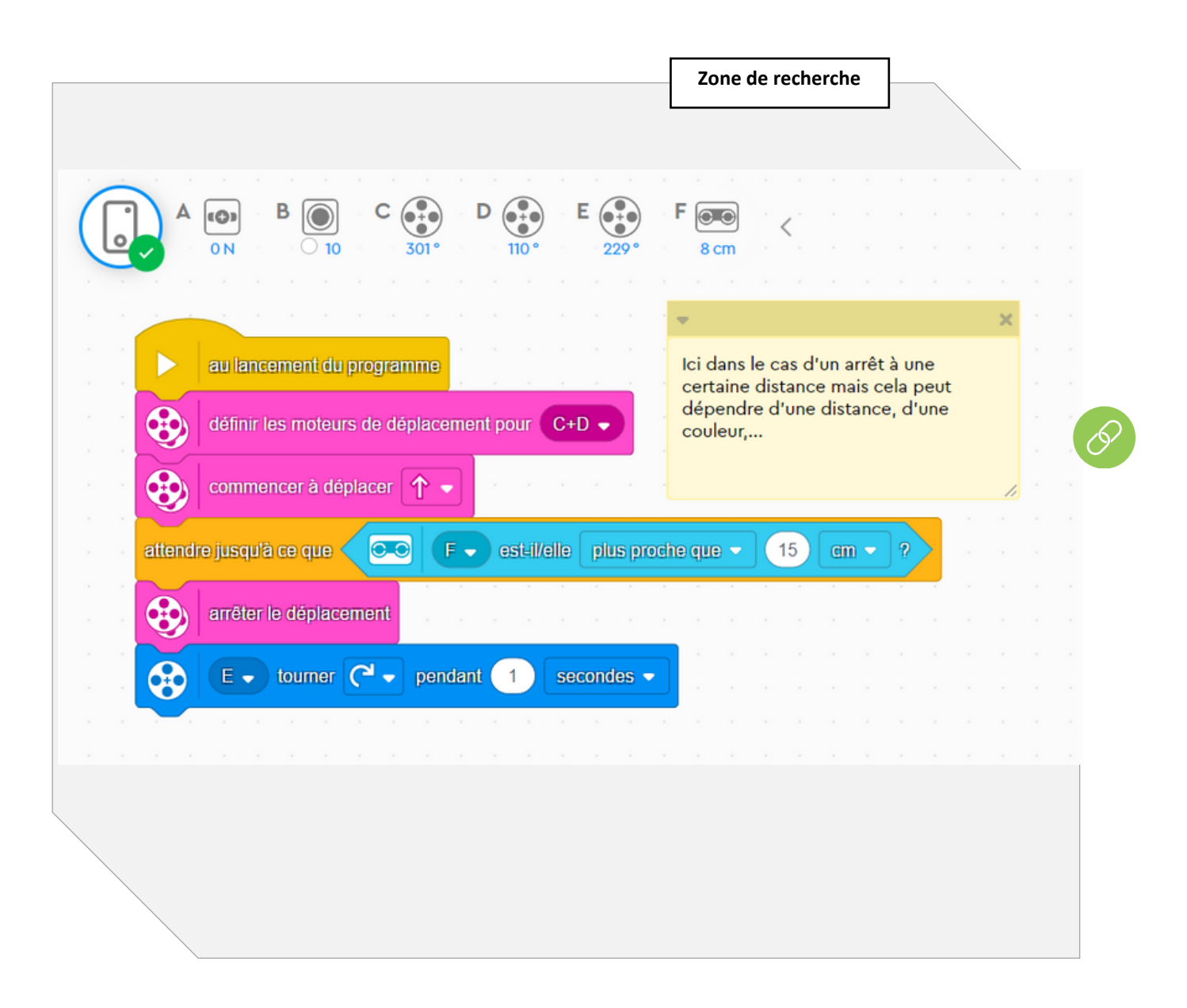

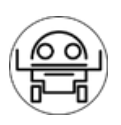

### SÉQUENCE 11 : MISSION EN DÉPLACEMENT PRÉCIS

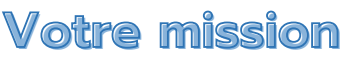

DÉPLACEM... CONTRÔLE

Lors de cette exploration sur la planète Mars, votre robot devra pouvoir transporter des objets.

### Défi 14 :

Lors de la rotation de votre robot dans les différents défis réalisés :

- Avez-vous rencontré des problèmes de précisions de rotation ? <u>L'angle est plus grand ou plus petit que prévu</u>
- Avec la même programmation, pouvez-vous effectuer une rotation complète et précise sur différents revêtements ? Non
- Sinon, pouvez-vous l'expliquer ? En fonction du revêtement, cela va freiner ou au contraire glisser. De plus, lorsque le robot aura effectué l'angle et devra s'arrêter la force d'inertie fera qu'il s'arrêtera plus tard. Cela entraînera un augmentation de l'angle souhaité Zone de recherche

• Lorsque l'on se déplace sur Mars, le sol peut être différent d'un endroit à l'autre.

Grâce à quoi pourriez-vous apporter de la précision dans nos mouvements ? Gyroscope

Que permet-il de mesurer ? Il permet de mesurer un angle

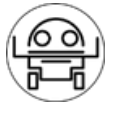

### Défi 15 : Faites tourner votre robot à 90° avec le gyroscope

Vous aurez besoin uniquement des différents blocs situés au début de la séquence. A vous de les paramétrer correctement

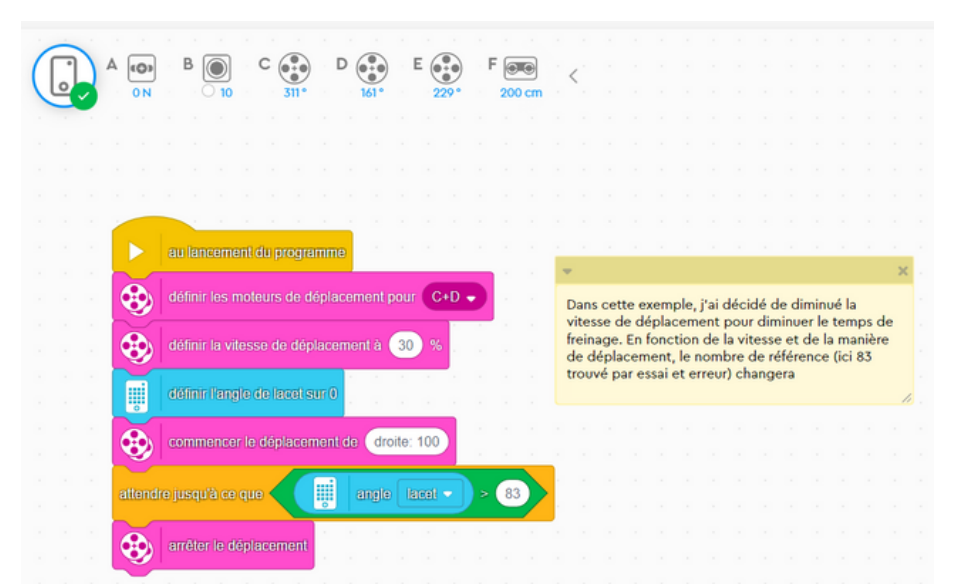

**Défi 16 :** Réalisez un bloc personnel pour effectuer n'importe quel angle de manière précise afin de ne plus devoir répéter toutes ces actions.

Petit conseil : utilise les blocs « MES BLOCS »

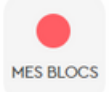

Ce document pourrait vous aider à créer votre bloc personnalisé.

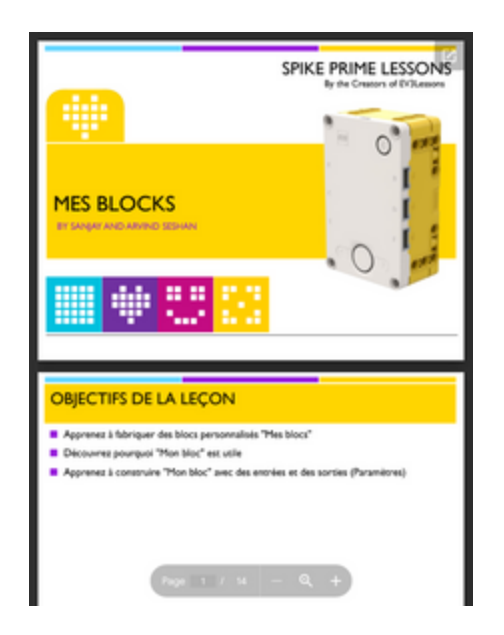

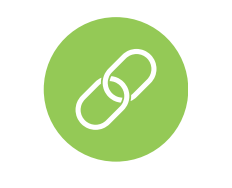

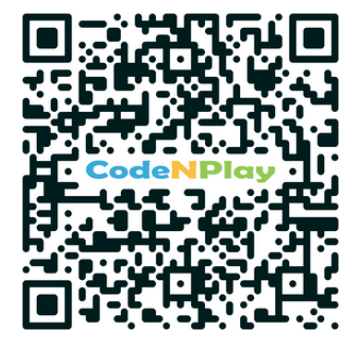

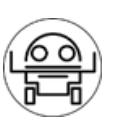

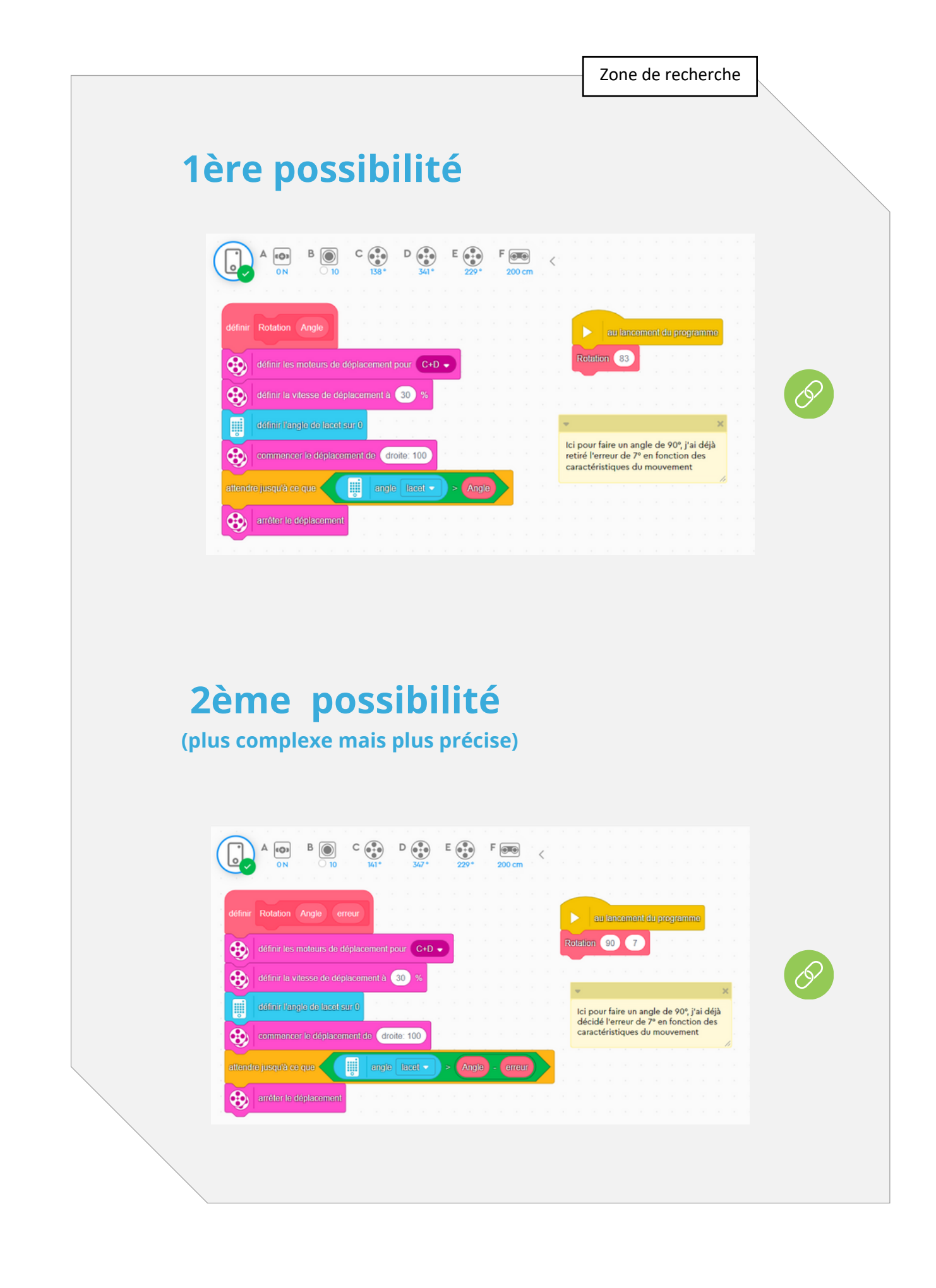

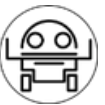

### Défi 17 :

Récupérez uniquement les 5 minerais noirs nécessaires pour la mission. Arrangez-vous pour savoir toujours où vous en êtes dans vos recherches.

#### Petit conseil :

Reprends ton code du défi 12 et modifie-le en utilisant les blocs « VARIABLES ».

#### Ce document pourrait vous aider à créer vos variables.

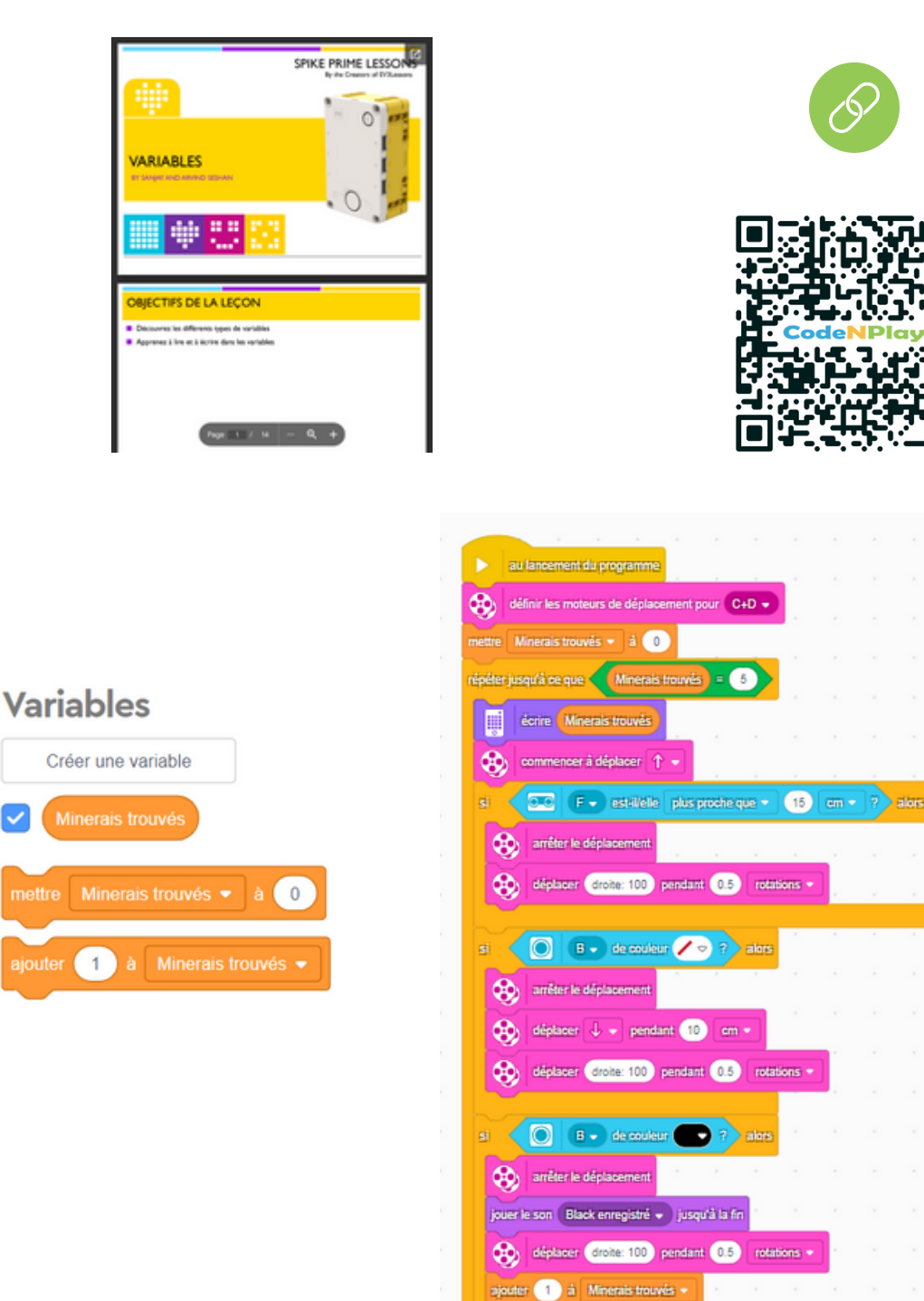

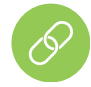

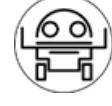

### **SÉQUENCE 12 : MISSION LIGNE NOIR**

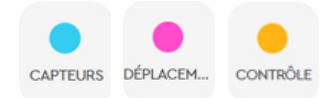

### Votre mission

#### Sur cette planète, votre robot sera amené à devoir suivre des traces laissées à la surface de celle-ci

#### Défi 18 :

Créez un robot capable de suivre une ligne noire pendant 5 secondes.

- Aidez-vous du défi 12 pour déterminer toutes les étapes de votre programmation pour atteindre votre objectif.
- Créez votre programme et testez-le en mettant des morceaux de papier noir pour créer une ligne noire.

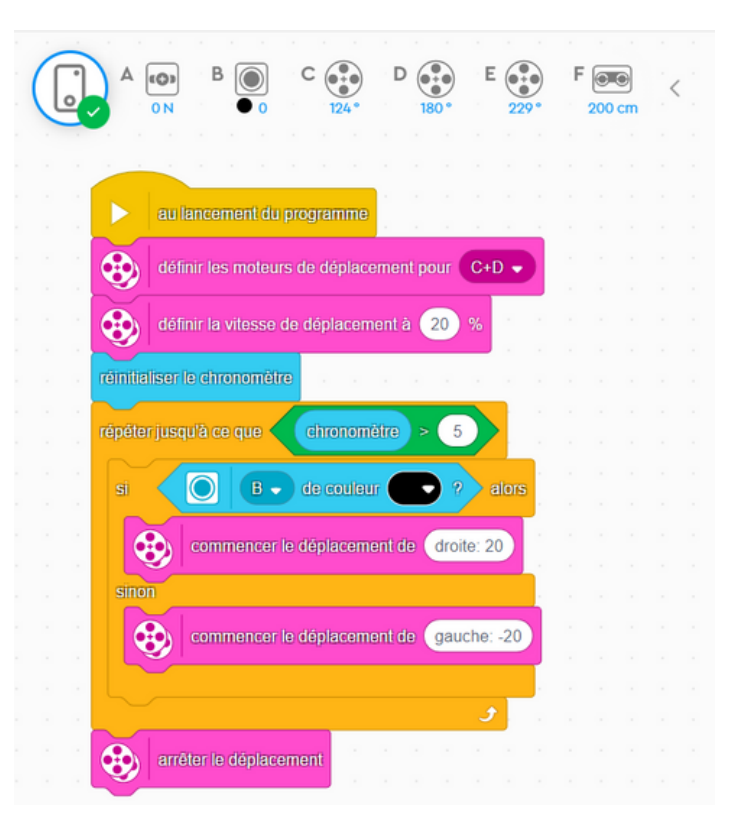

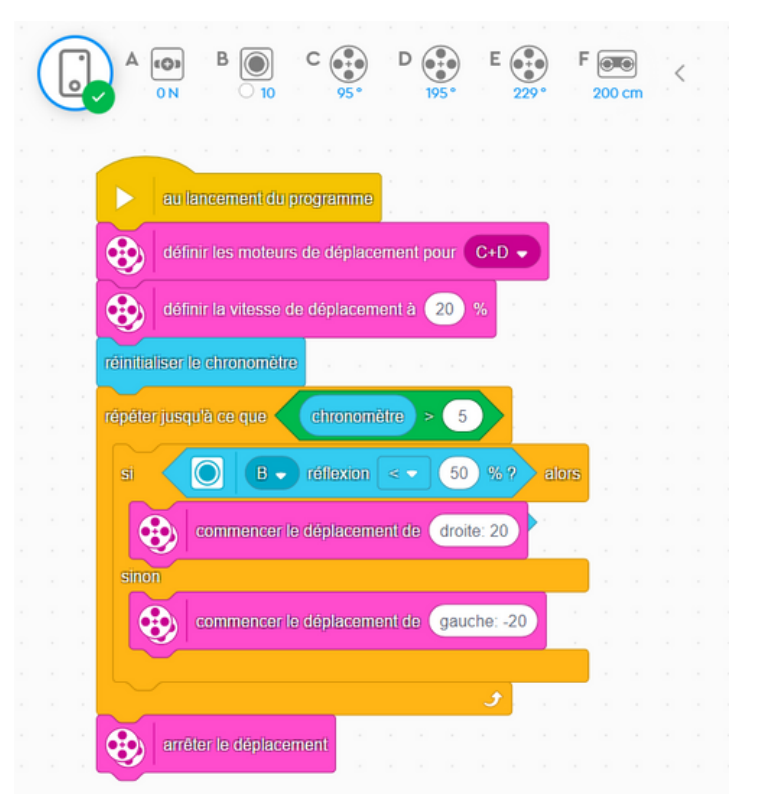

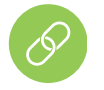

### Félicitations, vous venez d'obtenir votre badge « expert » en contrôle du robot.

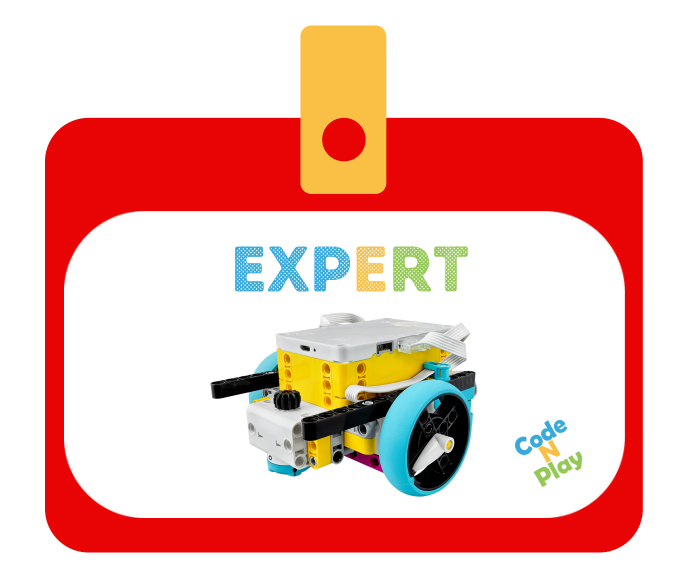

Bravo, votre initiation est terminée.

### Vous voilà maintenant prêts à vous lancer sur les 7

### missions à réaliser pour réussir

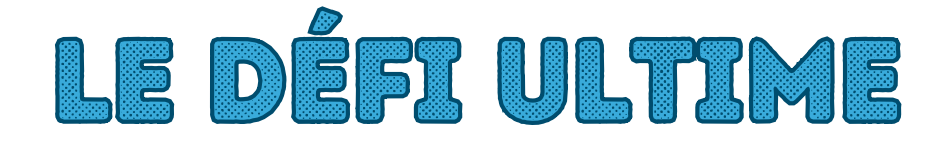

### que l'astronaute vous a donné

en début d'année.

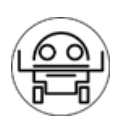

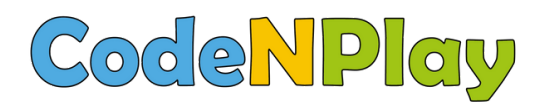

### www.codenplay.be Cantersteen 12 1000 Bruxelles contact@codenplay.be

### Robots Lab 2017-2018 Auteurs : Vanessa Cacciatore et Benoit Naveau

Suite au mémoire de Nathalie Martin qui a étudié l'impact du dispositif auprès d'élèves, Robots Lab a été validé en 2021 par l'UMons.